## Scholarship Manager Navigation (New Portal)

- 1. Log into your PCC Portal. <u>https://pueblocc.edu/</u>
- 2. In the top left corner, there are three little lines that say Main Menu. Click on that and select "Discover".

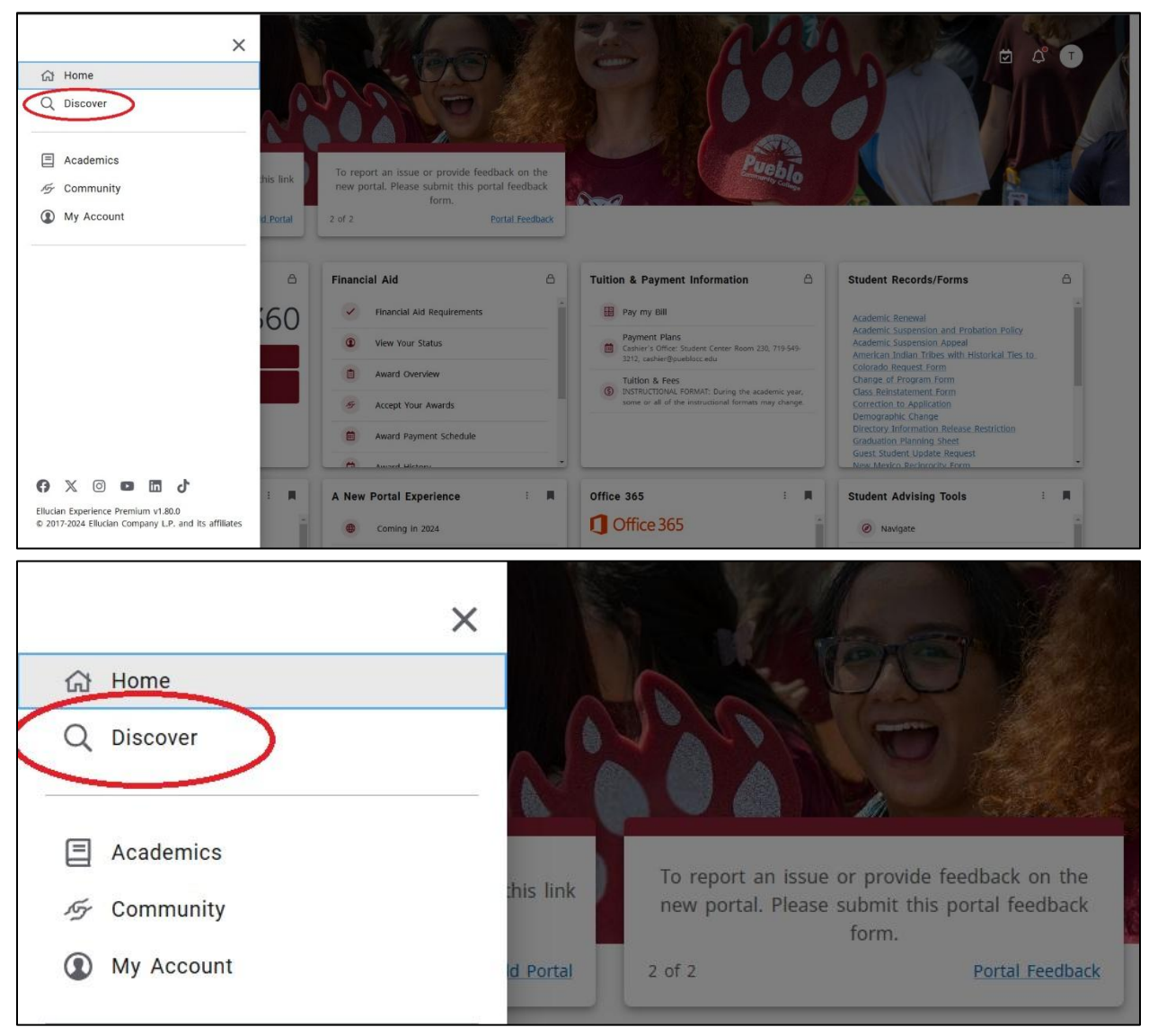

3. Scroll down to the box that says "Financial Resources" and select "Scholarship Manager".

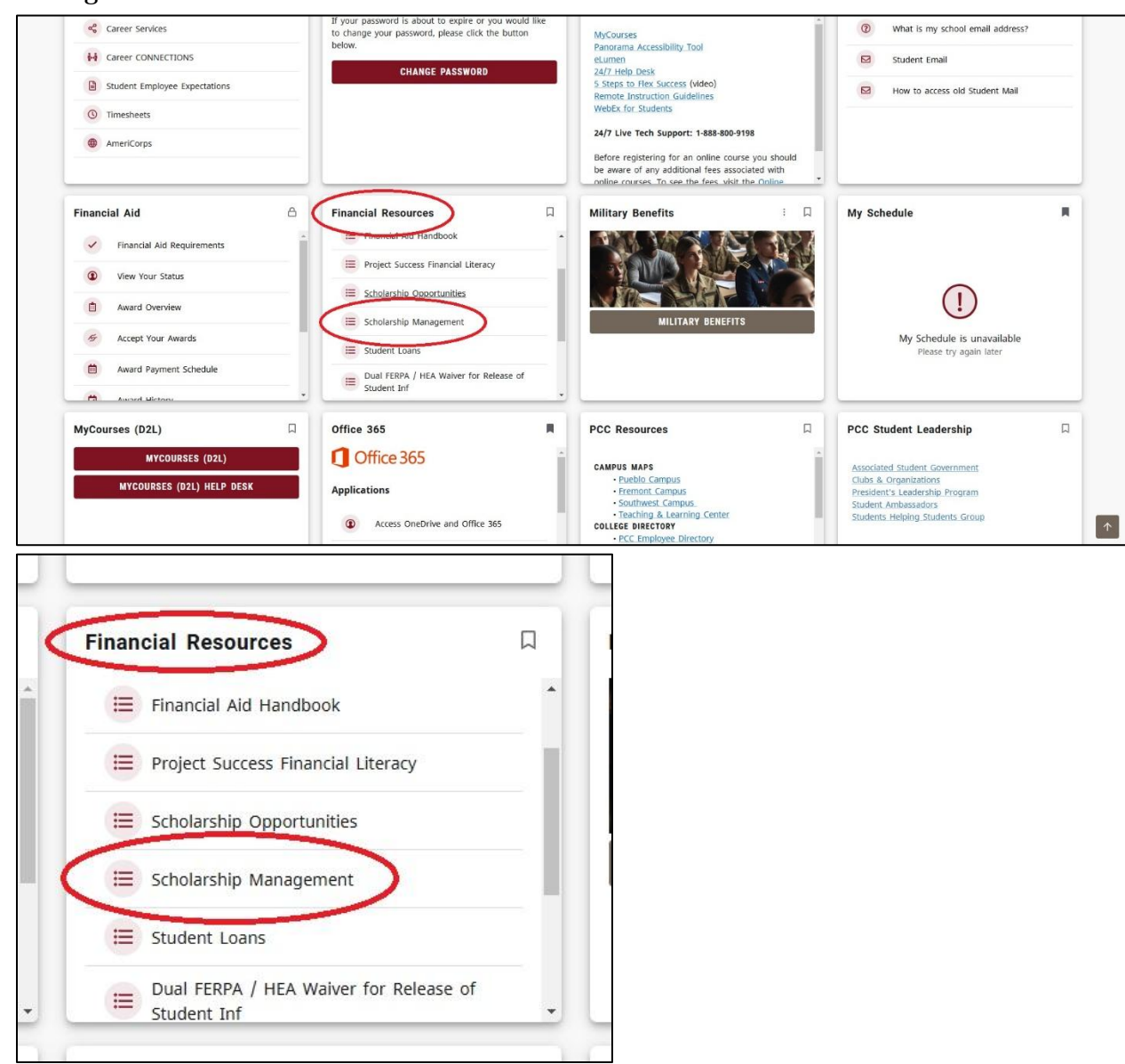

4. Depending on what browser you are using, it might make you sign in again. This is the same username and password as your portal.

5. After you log in you can look at your application, your awards, search for scholarships you might be interested in and contact us if you have any problems! ☺

|            | My Applications | My Awards | Scholarships Search | Contact Us              |           |                      |
|------------|-----------------|-----------|---------------------|-------------------------|-----------|----------------------|
|            |                 |           |                     |                         |           | Session expires in 4 |
| ne         |                 |           |                     |                         |           |                      |
| /Tasks 🕕   | )               |           |                     |                         |           |                      |
|            |                 |           |                     | - No Tasks at this time |           |                      |
| ompleted T | asks            |           |                     |                         |           |                      |
|            |                 |           |                     |                         | Completed | Action               |
| ype        | Name            |           |                     |                         |           |                      |